**Legal Entity Job aid:** be an administrator)

(Please access the Coupa Supplier portal to start, you must

1. Click on Business Profile

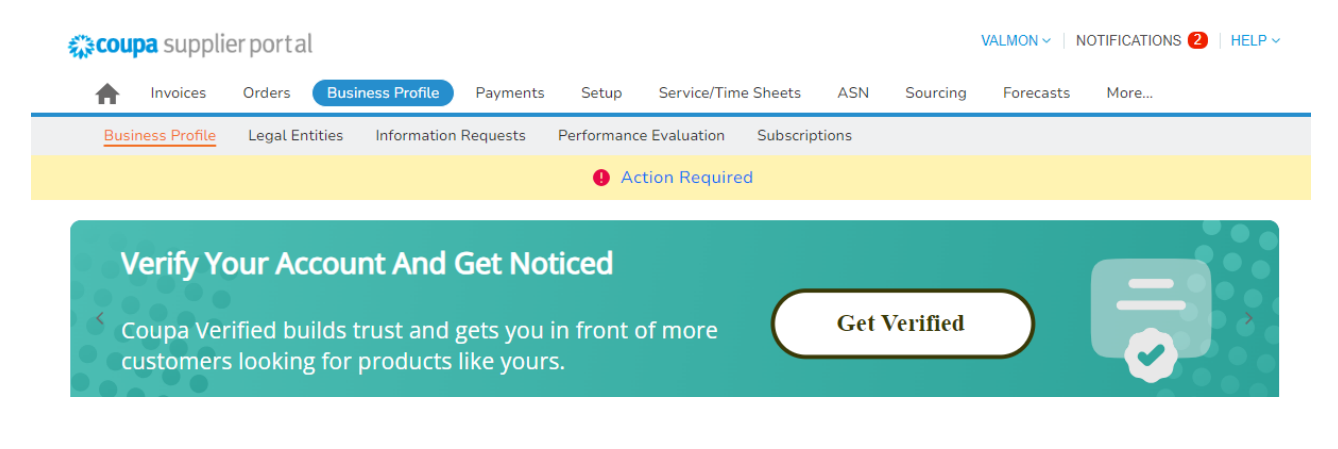

### 2. Click on Legal Entities

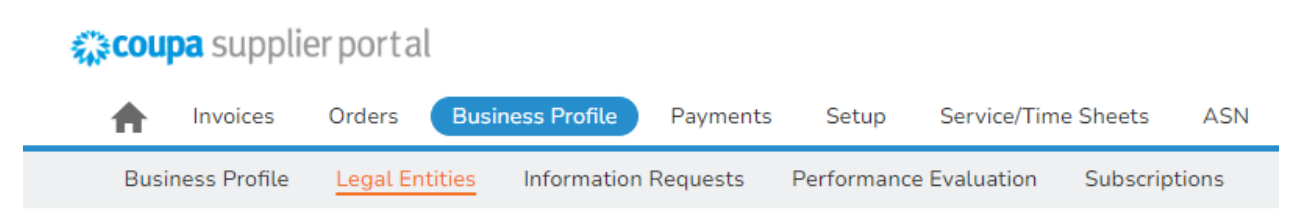

3. Click on Create:

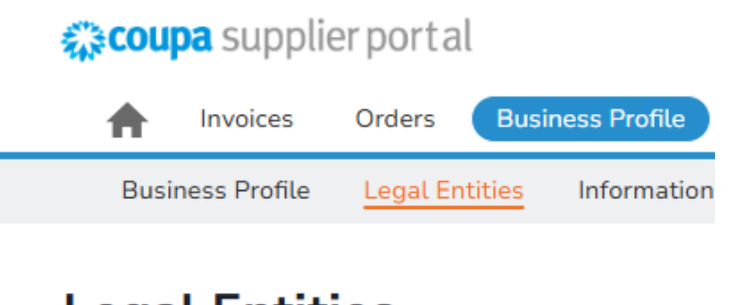

# Legal Entities

| ( | Create | 1 |
|---|--------|---|
|   | oreate |   |

4. Fil out the different fields. Coupa is asking for your company name, address and Tax ID. (For tax ID only enter the 10 digit). If your Invoice from address is the same as Ship-from address, please check the box. If your Ship-from address is different enter it here.

There is nothing to add in invoice-from code. Save what has been done and you can continue

| Legal Entity Name                                        | * Cc                                      | ountry/Region                         |   |
|----------------------------------------------------------|-------------------------------------------|---------------------------------------|---|
| Invoice From Address<br>Please enter the address that yo | u invoice from or the address where you r | eceive posted and in-person payments. |   |
| * Country/Region                                         | * Address Line 1                          | Address Line 2                        |   |
|                                                          | •                                         |                                       | Θ |
| * City                                                   | * State                                   | * Postcode                            |   |
|                                                          |                                           |                                       |   |
| nvoice-From Code 👔                                       |                                           |                                       |   |
|                                                          |                                           |                                       |   |

 $\sim$ 

#### Ship-From Address

Please enter the physical address that your goods are shipped from. This can be a warehouse address.

Same as Invoice-From Address

#### 5. Click on Setup

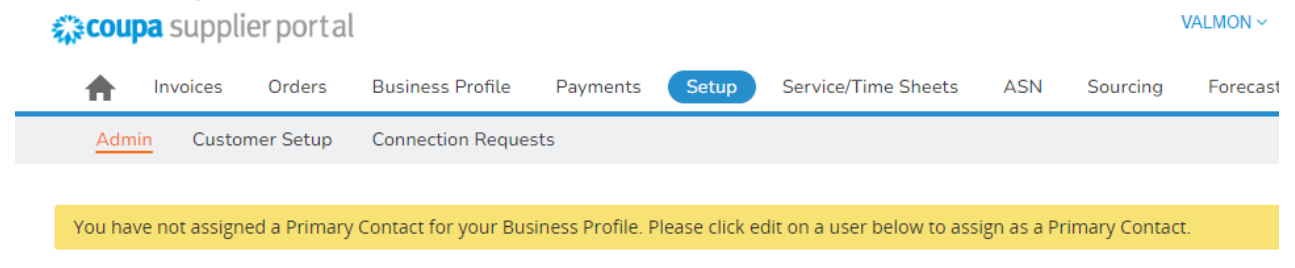

Admin Users

6. Click on Payment Methods

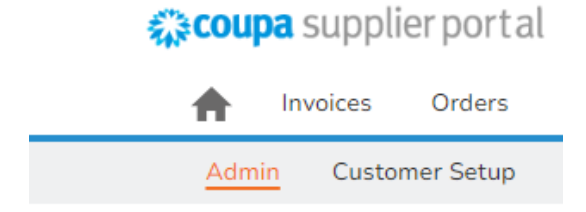

# Admin Remit-To

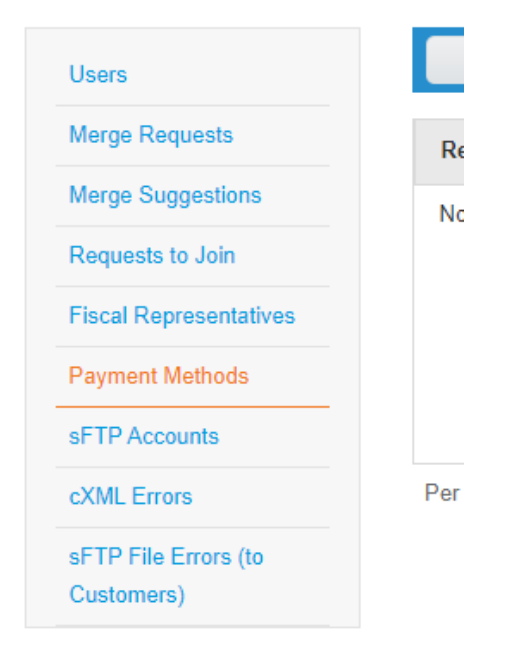

7. Click on Add Payment Method

| <b>çoupa</b> suppl | ier port a   | l                   |          |           |
|--------------------|--------------|---------------------|----------|-----------|
| <br>nvoices        | Orders       | Business Profile    | Payments | Setup     |
| Admin Conn         | ection Reque | ests                |          |           |
| Admin Remit        | -To          |                     |          |           |
| Users              |              | Add Payment Meth    | od       |           |
| Merge Requests     |              | Payment Method Name | Remit-To | Address P |

8. Click on Next

|                      |                             | ×      |
|----------------------|-----------------------------|--------|
| Ado                  | d Remit-To                  |        |
| Legal Entity         | CSP TEST                    | $\sim$ |
| Invoice From Address | TEST<br>CSP, TEST<br>Canada |        |
| Back                 |                             | Next   |

9. Payment Type is **address/check**, Olymel don't send any payment in the platform. Please fil out the address and click on save & continue. Make sure the Olymel box is check.

|                                                                        | Add a new                        | Payment Metho | bd                                                                                                    | × |
|------------------------------------------------------------------------|----------------------------------|---------------|----------------------------------------------------------------------------------------------------|---|
| *Payment Type                                                          | it-To Address?                   |               |                                                                                                    |   |
| * Address Line 1<br>* City<br>State<br>* Post Code<br>* Country/Region | Select an Option                 | •             | Recommended<br>If you receive payments to a<br>different location to where your<br>business is registered, add the<br>address here. |   |
| What is your Rem                                                       | it-To Integration Code? (optiona | I) 🚺          |                                                                                                    | > |
| Which customers                                                        | can use this account?            |               | Cancel Save & Continue                                                                                                    | e |

## 10. Verify your address and **Next**.

| Payment Method let your customers know where to send payment for their invoices. Click Add Payment<br>Method to add more locations, otherwise click Next. |                                                                          |             | Add Payment Method |  |
|----------------------------------------------------------------------------------------------------|--------------------------------------------------------------------------|-------------|--------------------|--|
| Payment Method Name                                                                                                    | Remit-To Address                                                         | Status      |                    |  |
| Address                                                                                                    | TEST<br>CSP<br>TEST<br>Canada                                            | Active      | Manage             |  |
| Address                                                                                                    | 500 avenu a<br>Brossard<br>QC<br>J4W 2T5<br>Canada                       | Active      | Manage             |  |
| Address                                                                                                    | 2200 Av Pratt SAINT HYACINTHE<br>st hyacinthe<br>QC<br>J2S 4B6<br>Canada | Active      | Manage             |  |
| Address                                                                                                    | 500 avenu a<br>Brossard<br>QC<br>J4W 2T5<br>Canada                       | Deactivated | Manage             |  |
| Address                                                                                                    | 500 avenu a<br>Brossard<br>QC<br>J4W 2T5<br>Canada                       | Active      | Manage             |  |

### Add a new Payment Method

### 11. You can click on **Done**

|                                            | Add a new Payment Method                                                                                             |               |
|--------------------------------------------|----------------------------------------------------------------------------------------------------|---------------|
| For many countries<br>your legal entity is | /regions, including different shipping details on the invoice is required if they are different to where registered. | Add Ship From |
| TEST<br>CSP<br>TEST<br>Canada              | Active                                                                                                    | Manage        |
|                                            | Deactivate Legal                                                                                                    | Entity Done   |

12. Please click on Add Now, your Legal Entity is setup.

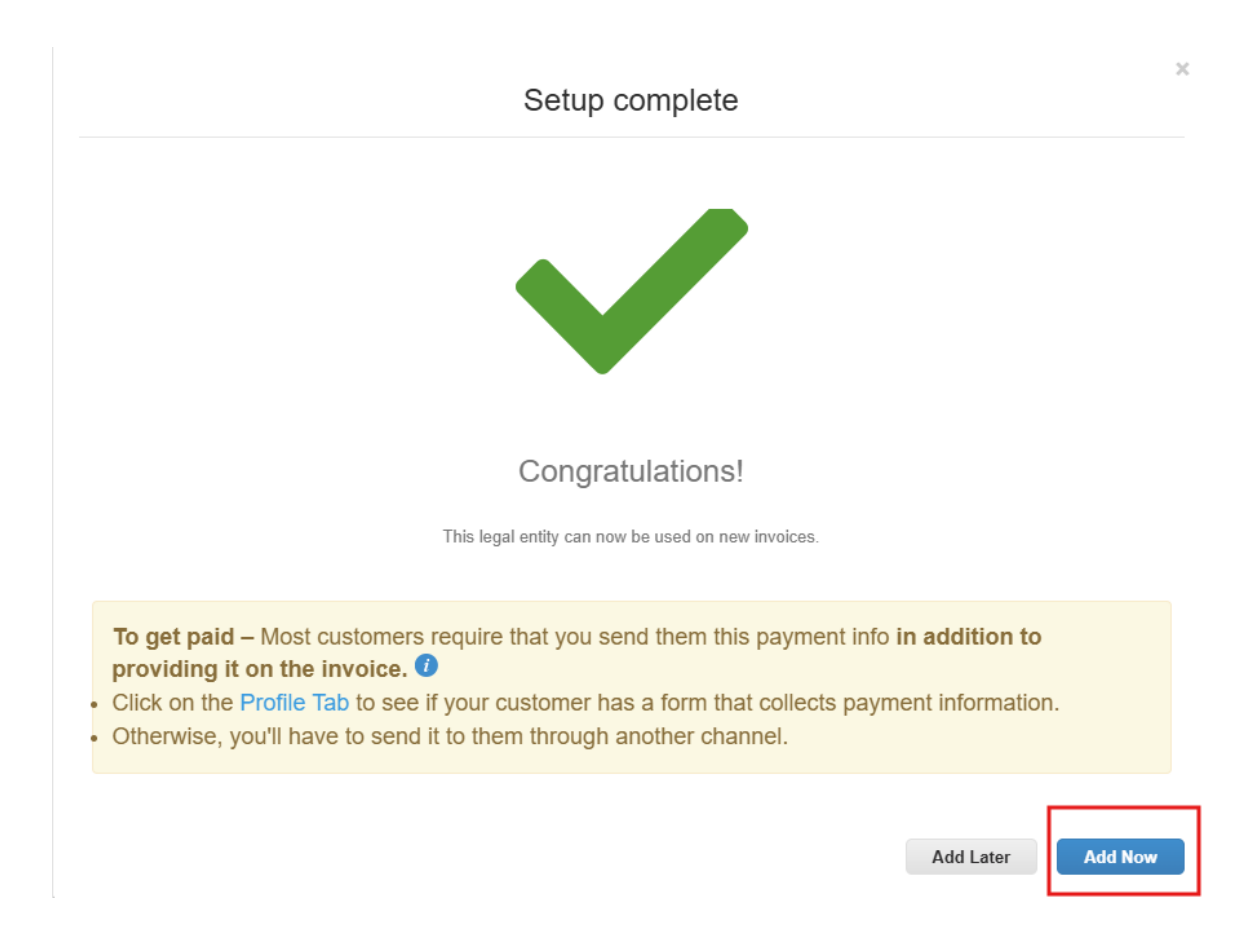